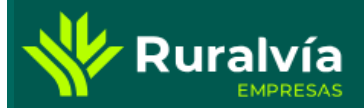

### GESTIÓN FICHEROS – REMESAS DE PAGOS DOMICILIADOS (N68)

Desde la pantalla de Inicio, selecciona la pestaña de Cobros y Pagos. Dentro de la opción de PAGOS nos encontramos con la opción Remesas de pagos domiciliados (N68). Transferencias Comercio Cobros y pagos Financiación Ahorro e inversión Cuentas Tarjetas ഫ Pagos Remesas de pagos domiciliados (N68) Gestionar domiciliaciones Pago de recibos pendientes Remesas de transferencias (N34) Remesas de nóminas (N34) Remesas de pagos domiciliados (N68) Remesas de pagos domiciliados (N68 Remesas de confirming Envía tu fichero Nueva remesa y gestión de remesas Consulta tus remesas enviadas Impuestos AEAT Transmite tu fichero ya creado Crea tu remesa de pagos paso a paso Gestiona los ficheros transmitidos Tributos (i) ¿Qué es transmitir un fichero? (1) ¿Necesitas más información? (i) ¿Qué puedo consultar?

Las opciones de *Envía tu fichero, Nueva remesa y gestión de remesas* y *Consulta de remesas* enviadas permite gestionar las remesas de pago domiciliado

### Ruralvía GESTIÓN FICHEROS – REMESAS DE PAGOS DOMICILIADOS (N68)

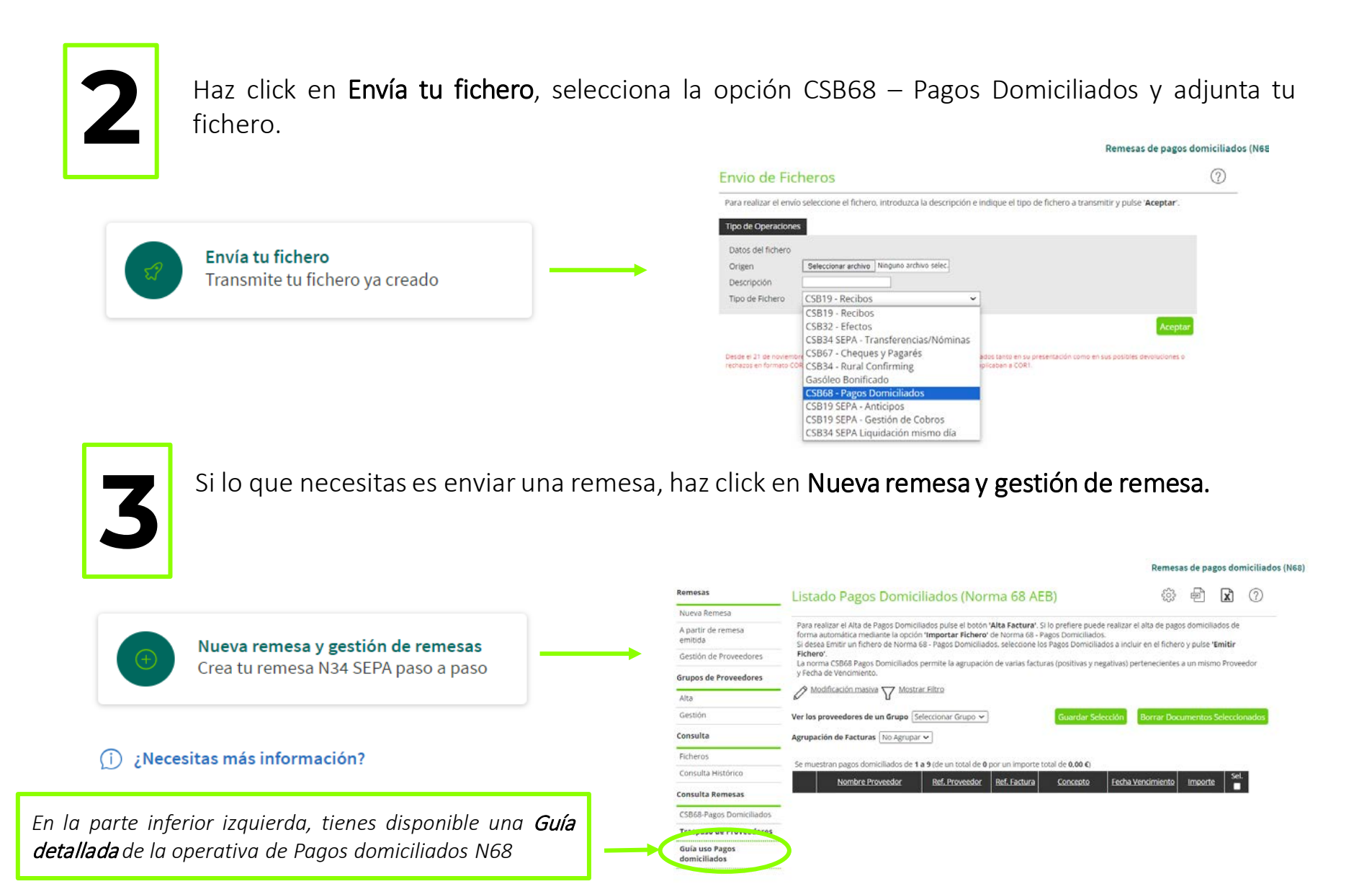

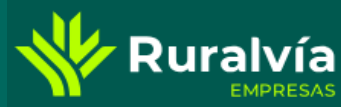

## GESTIÓN FICHEROS – REMESAS DE PAGOS DOMICILIADOS (N68)

CSB68 - Pagos Domiciliados C3D10 CEPA - Anticipos CSB19 SEPA - Gestión de Cobros CSB34 SEPA Liquidación mismo día Remesas de pagos domiciliados (N68)

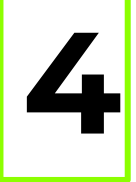

**Consulta** tus remesas de pagos domiciliados enviados, en cualquier momento y seleccionando por últimos envíos o un tramo de fechas.

|                                                                     | Consulta de Ficheros                                                                                                    | (?      |
|---------------------------------------------------------------------|----------------------------------------------------------------------------------------------------|---------|
|                                                                     | Seleccione los criterios de consulta que desee realizar y pulse 'Aceptar'.                                                                |         |
| Consulta tus remesas enviadas<br>Gestiona los ficheros transmitidos | Tipo de Operaciones      Últimos 25 Ficheros    Fecha Creación ~   Desde 24-10-2023 T Hasta   Tipo de Fichero Todos ~   Situación Todas ~ |         |
|                                                                     | Remesas de pag                                                                                                    | Aceptar |
|                                                                     | Consulta de Ficheros                                                                                                    | 0       |
|                                                                     | Seleccione los criterios de consulta que desee realizar y pulse ' <b>Aceptar</b> '.<br>Tipo de Operaciones                                |         |

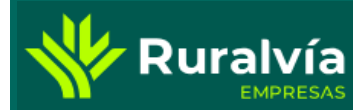

# GESTIÓN FICHEROS – REMESAS DE PAGOS DOMICILIADOS (N68)

## También puedes acceder a la consulta ampliada en el apartado Nueva remesa y gestión de remesas

|      |                                        | Remesas                        |             | Listado Pagos Domiciliados (Norma 68 AEB)                                                                                                    |                                   | 202         | PPF                            | x        | ?     |  |
|------|----------------------------------------|--------------------------------|-------------|----------------------------------------------------------------------------------------------------|-----------------------------------|-------------|--------------------------------|----------|-------|--|
|      |                                        | Nueva Remesa                   |             |                                                                                                    |                                   |             |                                |          |       |  |
|      |                                        | A partir de reme<br>emitida    | esa         | Para realizar el Alta de Pagos Domiciliados pulse el botón ' <b>Alta Factura</b> '. Si lo prefiere puede realizar el alta de pagos domiciliados de<br>forma automática mediante la opción ' <b>Importar Fichero'</b> de Norma 68 - Pagos Domiciliados. Si desa el provincia de<br>Si desa e futir un fichero de Norma 68 - Pagos Domiciliados salectorone los Pagos Domiciliados a incluir en el fichero y nuise ' <b>Emitir</b> |                                   |             |                                |          |       |  |
| Nuev |                                        | Gestión de Prov                | veedores    | Fichero'.                                                                                                    | rtenecientes a un mismo Drevendor |             |                                |          |       |  |
|      | Nueva remesa y gestión de remesas      | Grupos de Prove                | veedores    | y Fecha de Vencimiento.                                                                                                    |                                   |             | necientes a un mismo Proveedor |          |       |  |
|      |                                        | Alta                           |             | Modificación masiva                                                                                                    |                                   |             |                                |          |       |  |
|      | Crea tu remesa de ficheros paso a paso | Gestión                        |             | Ver los proveedores de un Grupo Seleccionar Grupo 🗸                                                                                                    | Guardar Selección                 | Borrar Docu | mentos                         | Seleccio | nados |  |
|      |                                        | Consulta                       |             | Agrupación de Facturas No Agrupar 🗸                                                                                                    |                                   |             |                                |          |       |  |
|      |                                        | Ficheros                       |             | Comunications manage demonisitioning de <b>4 - 0</b> (de un total de <b>0</b> men un imposite total d                                                                                                    |                                   |             |                                |          |       |  |
|      |                                        | Consulta Históri               | rico        | Nombro Provider Pet Provider Pet Provider Pet Provider                                                                                                    | a Vencimiento Importe Sel.        |             |                                |          |       |  |
|      |                                        | Consulta Remes                 | sas         |                                                                                                    | vencimiento                       |             |                                |          |       |  |
|      |                                        | CSB68-Pagos Do                 | omiciliados |                                                                                                    |                                   |             |                                |          |       |  |
|      |                                        | Traspaso de Pr                 | roveedores  |                                                                                                    |                                   |             |                                |          |       |  |
|      |                                        | Guía uso Pagos<br>domiciliados | s           |                                                                                                    |                                   |             |                                |          |       |  |
|      |                                        |                                |             |                                                                                                    |                                   |             |                                |          |       |  |
|      |                                        | L                              |             |                                                                                                    |                                   |             |                                |          |       |  |